## **Parent Step-By-Step Guide: Patient Dashboard**

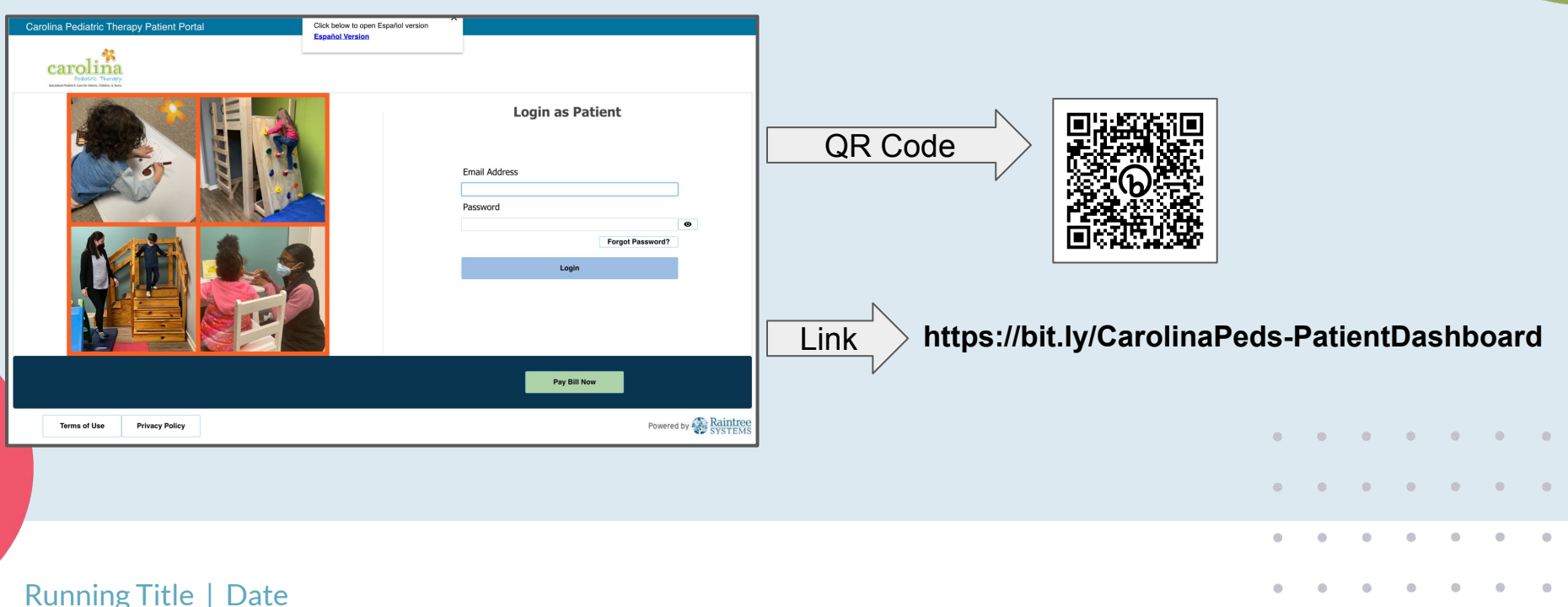

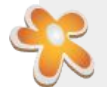

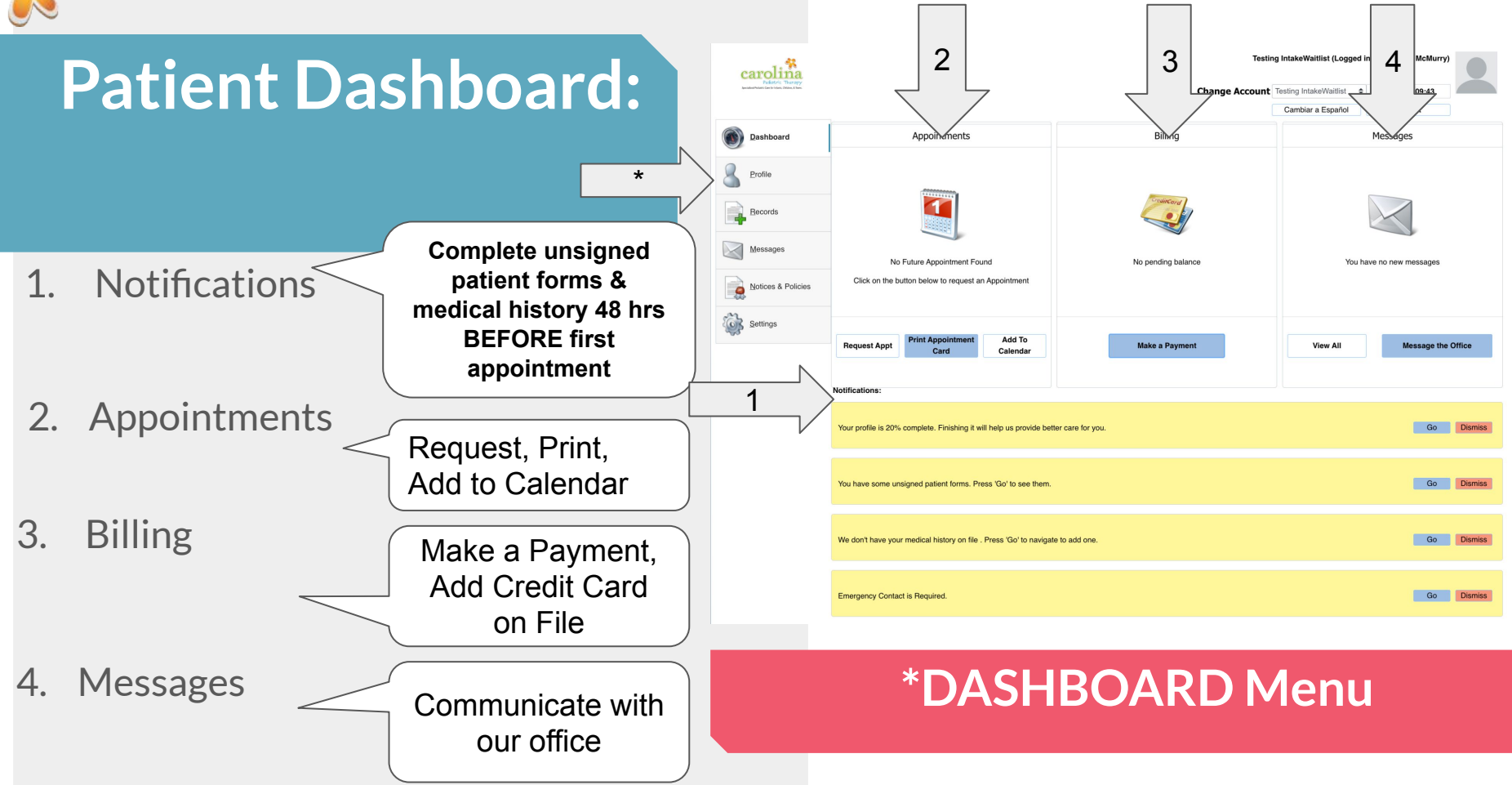

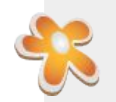

### Patient Dashboard: How to Complete New Patient Info

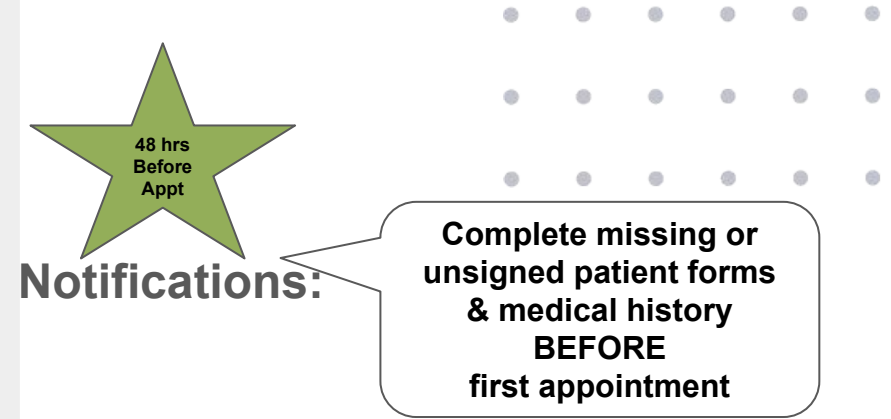

- 1. **Check** Notifications. Any in Yellow Need Immediate Attention
- 2. Select the Go button next to the item to complete
- 3. As you complete the item, Notifications will go away.

| Notifications:                                                                       |      |         |
|--------------------------------------------------------------------------------------|------|---------|
| Your profile is 20% complete. Finishing it will help us provide better care for you. | Go   | Dismiss |
| You have some unsigned patient forms. Press 'Go' to see them.                        | Go   | Dismiss |
| We don't have your medical history on file . Press 'Go' to navigate to add one.      | Go   | Dismiss |
| Emergency Contact is Required.                                                       | Go [ | Dismiss |

#### Dashboard tab: Notifications

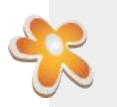

# Patient Dashboard: How to Complete Signature Forms

- 1. **Click** button on Notification that says "You have some Unsigned Patient Forms."
- 2. Unsigned Forms window will pop up.
- 3. Review Forms or Complete with requested information & Select "I've read and accept this form" for each subsequent form.

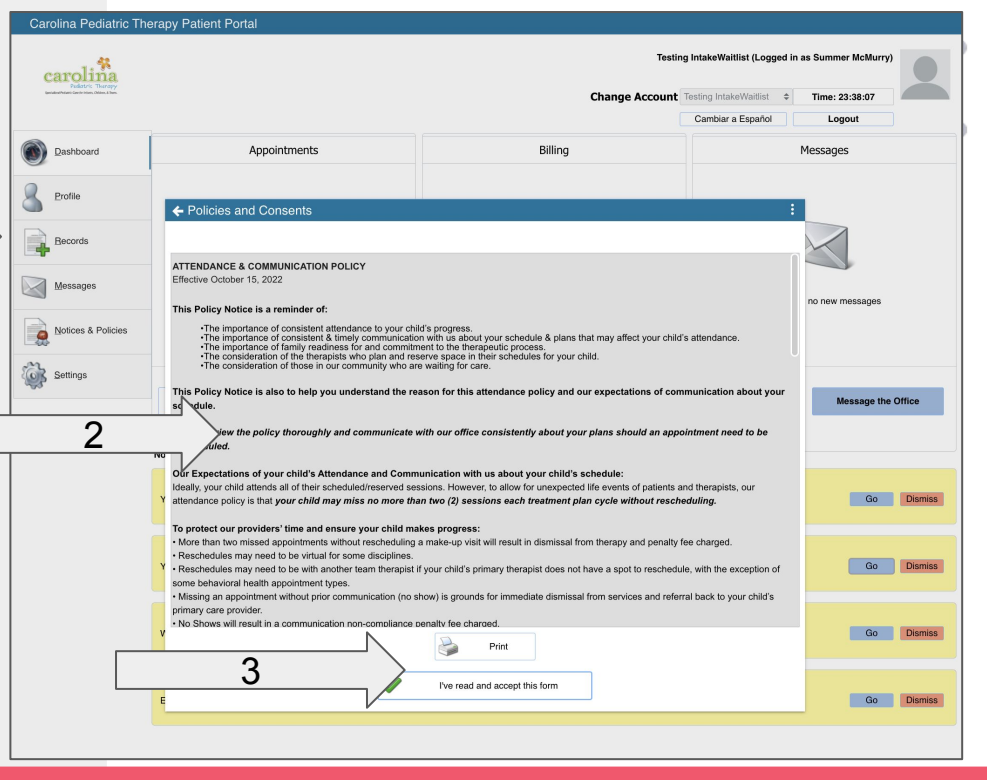

#### \*Notifications: Unsigned Forms

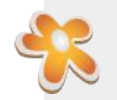

# Patient Dashboard: How to Complete Signature Forms

**1.** After final form has been acknowledged, Add YOUR Electronic Signature on File

> **IMPORTANT:** This should be **YOUR name** as the signer and Authorized Representative/Parent/Legal Guardian of the child. This Should NOT be the child's name. Children cannot sign consent forms.

2. Click the Finish & Save button

| Signer Name                                       | Type Testing Parent                                 | Name                                                                      | $\leq$                                     |                                       | 1                                       |                  |
|---------------------------------------------------|-----------------------------------------------------|---------------------------------------------------------------------------|--------------------------------------------|---------------------------------------|-----------------------------------------|------------------|
| Electronic Signature                              |                                                     |                                                                           |                                            | V                                     |                                         |                  |
| an these formed is tore                           |                                                     | nditions, and warrant                                                     | that all the                               | informati                             | on that I s                             | supplied         |
| on these forms is true,<br>signature has the same | accurate, current and co<br>legal effect and can be | natitions, and warrant<br>complete. I confirm th<br>e enforced in the san | that all the<br>at I unders<br>ne way as a | informati<br>tand that<br>a written s | on that I s<br>an electro<br>signature. | supplied<br>onic |

NULIILALIUIIS. UIISISII

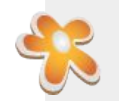

### Patient Dashboard: How to Complete Pediatric Medical History

### Before you begin:

Important:

- This History Form is comprehensive.
- Set aside **5-15** *minutes of uninterrupted time* to complete it. Depending on complexity of your child's condition it could take less or more time.
- A Computer with Chrome browser provides the best experience, but you can complete it on a tablet or smartphone

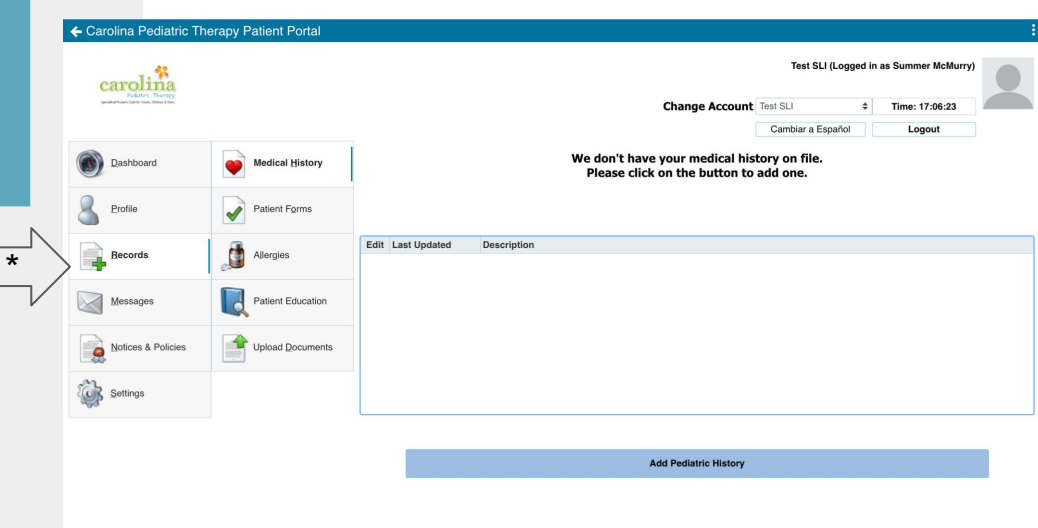

#### \*Records tab: Medical History Subtab

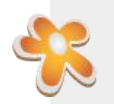

### Patient Dashboard: How to Complete Pediatric Medical History

#### **Reminders while completing:**

Important:

- Click through and **Complete ALL 6 Tabs and 7 Sub-tabs** under the Developmental History Tab.
- This **MUST** be complete at least <u>48</u> <u>hours BEFORE</u> your Scheduled Evaluation Appointment.
- <u>Incomplete History</u> may require us to <u>reschedule</u> your Evaluation to a <u>later</u> <u>date</u>.

Pregnancy / Delivery Following Birth Medication/Allergies Tests/Procedures Medical Conditions Developmental History

Motor/Play Sensory/Social-Emotional Feeding Speech/Language Home Environment Equipment Therapy/School History

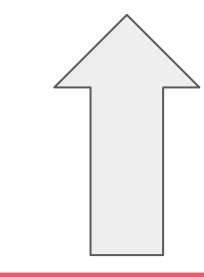

#### Complete ALL Tabs BEFORE selecting

Save and Close History Button

Click to Save and Close History Once Complete

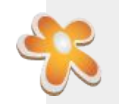

### Patient Dashboard: How to Complete Pediatric Medical History

- 1. Select Add Pediatric History button
- 2. This will open up the *Pediatric History Form*

| carolina                                        |                   |      |              |             |                                                                 | Test SLI (Logg             | ed in | as Summer McMurry) |  |
|-------------------------------------------------|-------------------|------|--------------|-------------|-----------------------------------------------------------------|----------------------------|-------|--------------------|--|
| personal in control care on many control a more |                   |      |              |             | Change Account                                                  | Cambiar a Español          | +     | Time: 17:06:23     |  |
| Dashboard                                       | Medical History   |      |              |             | We don't have your medical his<br>Please click on the button to | story on file.<br>add one. |       | Logour             |  |
| Profile                                         | Patient Forms     |      |              |             |                                                                 |                            |       |                    |  |
| Records                                         | Allergies         | Edit | Last Updated | Description |                                                                 |                            |       |                    |  |
| Messages                                        | Patient Education |      |              |             |                                                                 |                            |       |                    |  |
| Notices & Policies                              | Upload Documents  |      |              |             |                                                                 |                            |       |                    |  |
| Settings                                        |                   |      |              |             |                                                                 |                            |       |                    |  |
|                                                 |                   |      |              |             | Add Pediatric History                                           |                            |       |                    |  |

#### \*Records tab: Medical History Subtab

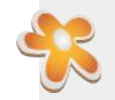

### Pediatric History: Tabs 1-3

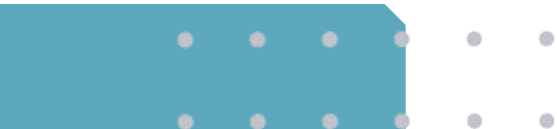

| ← Medical History: Please complete th                                                                                                    | is History First                                                                                                    | :                                                                                                    | ← Medical History: Please complet                                                                                                    | e this History First                                                                                                    |                                                                                                    | ← Medical History: Please complete this History First :                         |                                                                                                    |  |  |
|----------------------------------------------------------------------------------------------------|----------------------------------------------------------------------------------------------------|----------------------------------------------------------------------------------------------------|----------------------------------------------------------------------------------------------------|----------------------------------------------------------------------------------------------------|----------------------------------------------------------------------------------------------------|---------------------------------------------------------------------------------|----------------------------------------------------------------------------------------------------|--|--|
| INSTRUCTIONS: For Parents & Authorized Legal In<br>complete each tab on this Medical History form below<br>NEXT button at the bottom of the tab. "On the last ta | representatives completing New Patient forms on our Patient WedPoint: "F<br>re you complete Patient Forms to be Signed. "To advance through each ta<br>de, click the SAVE Button, or the yeallow button on the right to save and clos                                                           | kase<br>, cick Re<br><br>Click to Save and Close History Once Complete                                                                                                    | INSTRUCTIONS: For Parents & Authorized Le<br>comparise each tab on this Madical History form<br>NEXT button at the bottom of the tab. "On the I | gal Representatives completing New Patient forms on our Patient V<br>before you complete Patient Forms to be Stynet. "To advance thr<br>sat lab, click the SAVE button, or the yellow button on the right to a                                                                                                    | NePortal: "Pease<br>upp add table, close the<br>end and close. Close Years and Close Heatry Once Complete                                                                                                | INSTRUCTIONS: For Par<br>complete each tab on this<br>NEXT button at the botton | rets & Authorized Lagel Representatives comparing Near Petern forms on our Patient Weithfords "Please<br>Medical Allary Johns foton yno canteller Patient Form Is de Bayest, "It advance frestig kant ka, de bre<br>en d'he las, "So her her dat, dat de dat Soft Gelos, o her ynder Soften on Her grift baren erd dies. |  |  |
| Pregnancy / Delivery Eollowing Birth Medication                                                                                                    | Allergies Tests/Procedures Medical Conditions Developmental History                                                                                                    |                                                                                                    | Pregnancy / Delivery Eollowing Birth Medi                                                                                                    | cation/Allergies Tests/Procedures Medical Conditions Developr                                                                                                    | nental History                                                                                                    | Pregnancy / Delivery Eol                                                        | lowing Birth Medication/Allergies Tests/Procedures Medical Conditions Developmental History                                                                                                    |  |  |
| Pregnancy Proceeded Length of Pregnancy Prenatal Care Was                                                                                                    | e Dehvery Proceeded<br>e Dehvery Was<br>e Child's length of hospital skey                                                                                                    | e<br>e                                                                                                    | Ves No                                                                                                    | Falure to thrive Higherbilinubierrria Intrautarioe growth relatedation IUGR* IVH Biteed Grade I                                                                                                    | Neonatali hyporia       Oxygen dependency       PDA       Positive dependency                                                                                                    |                                                                                 |                                                                                                    |  |  |
| Preparez Complia                                                                                                    | Anapto placenta     Positive for strep 8     Positive for strep 8     Positive for strep 8     Positive for strep 8     Positive for strep 8     Positive strep 4     Positive strep 4     Positive strep 4     Positive strep 4     Positive strep 4     Positive strep 4     Positive strep 4 | Delivery Complications Transverse presentation Delivery Compliance During the of principal During region With the of the optimized of the optimized of the opti | Bronchoputmany dysplasis BPD'<br>Cell to<br>Cell to and<br>Cell to and<br>Cell to and<br>Cytomegabruns<br>ECMO                                  | Mr Bleed Grade II Mr Bleed Grade IV Mr Bleed Grade IV Mr Bleed Grade IV Mr Bleed Grade IV Mr Bleed Grade IV Mr Bleed Grade IV Mr Bleed Grade IV Mr Bleed Grade IV Mr Bleed Grade IV Mr Bleed Bleed IV Mr Bleed Bleed IV Mr Bleed Bleed IV Mr Bleed Bleed IV Mr Bleed Bleed IV Mr Bleed Bleed IV Mr Bleed Bleed IV Mr Bleed Bleed IV Mr Bleed Bleed IV Mr Bleed Bleed IV Mr Bleed Bleed IV Mr Bleed Bleed IV Mr Bleed Bleed IV Mr Bleed Bleed IV Mr Bleed Bleed IV Mr Bleed Bleed Mr Bleed Bleed Mr Bleed Bleed Mr Bleed Bleed Mr Bleed Bleed Mr Bleed Mr Bleed | Pappalary dises syndrom Pappalary dises syndrom Pappalary sholes Pappalary sholes Pappalary syndplat vola TSV Pathosahy of permutury ROP Thromboorkpoins (Low Pathot Count) Weitlade dependency VP Blaut |                                                                                 |                                                                                                    |  |  |
| Mother's Age at Time of Birth yea<br>Birth Hospital<br>Neededo to be Transferred to Another Hospital<br>Transfer Hospital                                        | Bith Information ars Bith Information Bith Neget Bith Neget Bith Bith Neget Bith Bith Appendences Control Bith Bith Bith Bith Bith Bith Bith Bith                                                                                                    | 6 cr<br>a<br>h c 10min c                                                                                                    |                                                                                                    |                                                                                                    |                                                                                                    | Last Test Date<br>Results                                                       | Heating Teeling Vision Teeling 0<br>C C C C C C C C C C C C C C C C C C C                                                                                                     |  |  |
|                                                                                                    | Number of low births:<br>Addional details of birth:                                                                                                    | Number of still births:                                                                                                    |                                                                                                    |                                                                                                    |                                                                                                    | Cencerns                                                                        | Covers                                                                                                    |  |  |
| Р                                                                                                    | regnancy/Del                                                                                                    | ivery                                                                                                    |                                                                                                    | Following                                                                                                    | Birth                                                                                                    |                                                                                 | Medications/Allergies                                                                                                    |  |  |

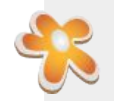

### Pediatric History: Tabs 4-6 (subtab 1)

| ← Medical History: Please complete this History First :                                                                 |                                                                                         |                                                                                                    |                                                                                                    |                                                                                           | :                               | ← Medical History: Please complete th                                                                                                    | nis History First                                                                                                    |                                                                                                    |                                               | Medical History: Please complete this                                                                                                    | History First                                                                                                    |                                                                                                    |                                           |
|----------------------------------------------------------------------------------------------------|-----------------------------------------------------------------------------------------|----------------------------------------------------------------------------------------------------|----------------------------------------------------------------------------------------------------|-------------------------------------------------------------------------------------------|---------------------------------|----------------------------------------------------------------------------------------------------|----------------------------------------------------------------------------------------------------|----------------------------------------------------------------------------------------------------|-----------------------------------------------|----------------------------------------------------------------------------------------------------|----------------------------------------------------------------------------------------------------|----------------------------------------------------------------------------------------------------|-------------------------------------------|
| INSTRUCTIONS: For Parent<br>complete each tab on this Me<br>NEXT button at the bottom of<br>Pregnancy / Delivery Follow | ts & Authorized Legal Re<br>ledical History form before<br>of the tab. "On the last tab | presentatives completing b<br>you complete Patient For<br>s, click the SAVE button, or<br>engins Tests/Procedure | lew Patient forms on our Patien<br>mis to be Signed. "To advance<br>the yellow button on the right t<br>Medical Conditions. Devel | nt WebPortal: "Please<br>through each tab, click the<br>Click to Save<br>opmental History | and Close History Once Complete | INSTRUCTIONS: For Parents & Authorized Legal F<br>complete such tab on this Medical Hatory form beft<br>NEXT button at the bottom of the lab. "On the last to<br>Pergnancy / Delivery _ Extloxed Birth _ Medication/ | spresentatives completing New Patie<br>re you complete Patient Forms to be<br>ab, olick the SAVE button, or the yello<br>Vergios Tests/Procedures Medica | et forms on our Patient WebPortal: 'Please<br>Signed. 'To advance through each tab, cick the<br>te button on the right to save and close. | Click to Save and Close History Once Complete | INSTRUCTIONS: For Parents & Authorized Legal Repr<br>complete each tab on this Medical Halowy Kern Motion<br>NOT Subon at the bottom of the tab. "On the tart tab, re-<br>busy-anny / Dailwary Estibuting Brith Medication/Alex | ssentatives completing New Patient 5<br>ou complete Patient Forms to be Sig<br>lick the SAVE button, or the yellow b<br>yes Tests/Procedures Medical Co | toms on our Patient WebPortal: "Please<br>pred. To advance through each tab, cick the<br>uttorn on the right to save and close.<br>Inditions Developmental History | Click to Save and Close History Once Comp |
|                                                                                                    |                                                                                         |                                                                                                    |                                                                                                    |                                                                                           |                                 |                                                                                                    |                                                                                                    |                                                                                                    |                                               |                                                                                                    |                                                                                                    |                                                                                                    |                                           |
|                                                                                                    | Phy                                                                                     | sicians                                                                                                    |                                                                                                    | Surgeries/Pro                                                                             | cedures                         |                                                                                                    | Does                                                                                                    | the child have:                                                                                                    |                                               | Motor/Play Sensory/Social-Emotional Faeding St                                                                                                    | eech/Language Home Environmen                                                                                                    | nt Equipment Therapy/School History                                                                                                    |                                           |
| Name                                                                                                    | Specialty                                                                               | Reason                                                                                                    | Date of last visit                                                                                                    | Type of surgery                                                                           | Date                            | Allergies                                                                                                    | Chronic Ear Infections                                                                                                    | Muscular Dystrophy                                                                                                    | Shunts                                        |                                                                                                    |                                                                                                    |                                                                                                    |                                           |
|                                                                                                    |                                                                                         | ٥                                                                                                    |                                                                                                    |                                                                                           |                                 | Arteriovenous malformation "AVM"                                                                                                    | Colic                                                                                                    | Osteoporosis                                                                                                    | Torticollis                                   | When did the child                                                                                                    | begin:                                                                                                    | Is the child                                                                                                    |                                           |
|                                                                                                    |                                                                                         | •                                                                                                    |                                                                                                    |                                                                                           |                                 | Anoxic brain injury                                                                                                    | Constipation                                                                                                    | Periventrioular Lukomalasia                                                                                                    | Traumatic brain injury "TBI"                  |                                                                                                    | Began at age:                                                                                                    | Bight-handed Left-                                                                                                    | handed ON No hand preference              |
|                                                                                                    |                                                                                         | •                                                                                                    | 100                                                                                                    |                                                                                           |                                 | Asthma/respiratory breathing problems                                                                                                    | Diamhea                                                                                                    | Reflux                                                                                                    | Tube feeding                                  | Bringing both hands to mouth                                                                                                    | •                                                                                                    |                                                                                                    |                                           |
|                                                                                                    |                                                                                         | •                                                                                                    |                                                                                                    |                                                                                           |                                 | Autism                                                                                                    | Down Syndrome                                                                                                    | Seizure Condition                                                                                                    | Tubes in ears                                 | Buttonning pants/shirt                                                                                                    | \$                                                                                                    | Are there concerns about handwrit                                                                                                    | ing? U Yes U No                           |
|                                                                                                    |                                                                                         | *                                                                                                    |                                                                                                    |                                                                                           |                                 | Backofen pump                                                                                                    | Hip subluxation                                                                                                    | Scoliosis Degrees?                                                                                                    | Vagal nerve stimulator                        | Come to sitting from lying without assisitance                                                                                                    | •                                                                                                    | Please describe:                                                                                                    |                                           |
|                                                                                                    |                                                                                         | •                                                                                                    |                                                                                                    |                                                                                           |                                 | Cerebral Palsy "CP"                                                                                                    | Hydrocele                                                                                                    | Sleep disorder                                                                                                    |                                               | Creeping or crawling alone                                                                                                    | •                                                                                                    |                                                                                                    |                                           |
|                                                                                                    |                                                                                         | •                                                                                                    |                                                                                                    |                                                                                           |                                 | Cerebral Vascular Accident "CVA"                                                                                                    | Laryngomalacia                                                                                                    | Sleep problems                                                                                                    |                                               | Fully toilet trained                                                                                                    | \$                                                                                                    |                                                                                                    |                                           |
|                                                                                                    |                                                                                         | +                                                                                                    |                                                                                                    |                                                                                           |                                 |                                                                                                    |                                                                                                    |                                                                                                    |                                               | Grabbing a toy                                                                                                    | 0                                                                                                    |                                                                                                    |                                           |
|                                                                                                    |                                                                                         |                                                                                                    | Disconstic Test-                                                                                                    |                                                                                           |                                 |                                                                                                    |                                                                                                    |                                                                                                    |                                               | Hording head up alone                                                                                                    | +                                                                                                    |                                                                                                    |                                           |
|                                                                                                    |                                                                                         |                                                                                                    | Judinosno iesta                                                                                                    |                                                                                           |                                 |                                                                                                    |                                                                                                    |                                                                                                    |                                               | Brilling over                                                                                                    | •                                                                                                    |                                                                                                    |                                           |
|                                                                                                    | Law last performed                                                                      | owtaitsmesuits                                                                                                   |                                                                                                    |                                                                                           |                                 |                                                                                                    |                                                                                                    |                                                                                                    |                                               | Self-bathing                                                                                                    |                                                                                                    |                                                                                                    |                                           |
| •                                                                                                    |                                                                                         |                                                                                                    |                                                                                                    |                                                                                           |                                 |                                                                                                    |                                                                                                    |                                                                                                    |                                               | Self-dressing                                                                                                    | •                                                                                                    |                                                                                                    |                                           |
| · · ·                                                                                                    |                                                                                         |                                                                                                    |                                                                                                    |                                                                                           |                                 |                                                                                                    |                                                                                                    |                                                                                                    |                                               | Sitting alone without support                                                                                                    | +                                                                                                    |                                                                                                    |                                           |
| *                                                                                                    |                                                                                         |                                                                                                    |                                                                                                    |                                                                                           |                                 |                                                                                                    |                                                                                                    |                                                                                                    |                                               | Standing unsupported                                                                                                    | •                                                                                                    | De                                                                                                    | scription of Child                        |
|                                                                                                    |                                                                                         |                                                                                                    |                                                                                                    |                                                                                           |                                 |                                                                                                    |                                                                                                    |                                                                                                    |                                               | Tying shoes                                                                                                    | •                                                                                                    | Active Mo                                                                                                    | tivated Curious                           |
|                                                                                                    |                                                                                         |                                                                                                    |                                                                                                    |                                                                                           |                                 |                                                                                                    |                                                                                                    |                                                                                                    |                                               | Walking with support                                                                                                    | •                                                                                                    | Affectionate Par                                                                                                    | ssive Demanding                           |
| •                                                                                                    |                                                                                         |                                                                                                    |                                                                                                    |                                                                                           |                                 |                                                                                                    |                                                                                                    |                                                                                                    |                                               | Walking unaided                                                                                                    | •                                                                                                    | Aggressive Per                                                                                                    | sistent Difficult to Comfort              |
|                                                                                                    |                                                                                         |                                                                                                    |                                                                                                    |                                                                                           |                                 |                                                                                                    |                                                                                                    |                                                                                                    |                                               | Zipping/unzipping jacket                                                                                                    | ٥                                                                                                    | Caim Pla                                                                                                    | yful Distractible                         |
|                                                                                                    |                                                                                         |                                                                                                    |                                                                                                    |                                                                                           |                                 | Comments (S)                                                                                                    |                                                                                                    |                                                                                                    |                                               |                                                                                                    |                                                                                                    | Cautious She                                                                                                    | Other: Please specify                     |
|                                                                                                    |                                                                                         |                                                                                                    |                                                                                                    |                                                                                           |                                 |                                                                                                    |                                                                                                    |                                                                                                    |                                               | Comments/Concerns                                                                                                    |                                                                                                    | Fearless Stu                                                                                                    | bborn                                     |
|                                                                                                    |                                                                                         |                                                                                                    |                                                                                                    |                                                                                           |                                 |                                                                                                    |                                                                                                    |                                                                                                    |                                               |                                                                                                    |                                                                                                    | Fussy Wit                                                                                                    | hdrawn                                    |
|                                                                                                    |                                                                                         |                                                                                                    | $\wedge$                                                                                                    |                                                                                           |                                 |                                                                                                    |                                                                                                    | ^                                                                                                    |                                               |                                                                                                    |                                                                                                    | Insecure Fea                                                                                                    | artul                                     |
|                                                                                                    |                                                                                         |                                                                                                    |                                                                                                    |                                                                                           |                                 |                                                                                                    |                                                                                                    |                                                                                                    |                                               |                                                                                                    |                                                                                                    |                                                                                                    |                                           |
|                                                                                                    |                                                                                         |                                                                                                    |                                                                                                    |                                                                                           |                                 |                                                                                                    | 2                                                                                                    |                                                                                                    |                                               |                                                                                                    |                                                                                                    |                                                                                                    |                                           |
| Tests/Procedures                                                                                                    |                                                                                         |                                                                                                    |                                                                                                    | Ν                                                                                         | ledical                         | Conditio                                                                                                    | ons                                                                                                    | Dev                                                                                                    | elopm<br>Moto                                 | ental His<br>or-Play                                                                                                    | story                                                                                                    |                                                                                                    |                                           |

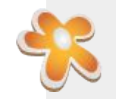

### **Pediatric History: Sub Tabs 2-4**

| Medical History: Please complete this History First                                                                                                    |                                                                                                    | Medical History: Please complete this History First                                                                                                    | Medical History: Please complete this History First                                                                                                    |
|----------------------------------------------------------------------------------------------------|----------------------------------------------------------------------------------------------------|----------------------------------------------------------------------------------------------------|----------------------------------------------------------------------------------------------------|
| NGTRUCTORS: For Parents & Authorized Lugal Representatives completing New Patient forms on our Pall<br>complexe such as on this Medical History from before you complexe Patient Forms to be Signed. "To advance<br>NEXT button at the bottom of the tab. "On the last tab, click the SAVE button, or the yellow button on the right                                                                                                    | H Wadfund: "Peose<br>Intrody each ba, click the<br>save and close. Click to Save and Close History Once Complete                                                                                                    | INSTRUCTONS: For Parents & Authorade Legal Papersentatives comparing New Patient forms on our Patient WebPoral: "Passe<br>comparie each tick on Phi Medical Halany from Notine you comparise Patient Forms to be Signed. "To advance through each tab. cick the<br>NEXT totals in a the totates of Phi Lab. "On the tast tab. cick the SAVE battor, or the right to save and close."                                                                                                    | INSTRUCTIONS: For Parents & Authorized Legal Representatives completing New Patient Toms on our Patient WebPunit "Please<br>complete asch to on the Madical History form balare you complete Patient Forms to be Signed. To solverce through each tab, click the<br>NEXT button at the bottom of the lab. "On the last tab, click the SWE buttor, or the yielde buttor, on the right to save and close.                                                                                                    |
| Pregnancy / Delivery Eolowing Birth Medication/Allergies Tests/Procedures Medical Conditions Devel                                                                                                    | omental History                                                                                                    | Pregnancy / Delivery Eolowing Birth Medication/Altergies Tests/Procedures Medical Conditions Developmental History                                                                                                    | Bregnancy / Delivery Eollowing Birth Medication/Allergies Tests/Procedures Medical Conditions Developmental History                                                                                                    |
| Mgtor/Play Sensory/Social-Emotional Fgeding Speech/Language Home Environment Equipment                                                                                                    | herapy/School History                                                                                                    | Moor/Pay SensorySocial-Emotional Feeding SpeechLanguage Home Environment Equipment TherapySchool History                                                                                                    | Motor/Pary Sensory/Social-Emotional Feeding Speech/Language Home Environment Equipment Therapy/School History                                                                                                    |
| Sensory Processing/Regulation                                                                                                    | Socia/Emotional Skills                                                                                                    | Current feeding concerns                                                                                                    | Communication Skills When did the child begin:                                                                                                    |
| Bienel And Appiy     Issue difficulty "guing out how to more the out in movement of the section with movement of the section with movement of the section with movement of the section with the section with the section w | Beled al Iba Agey  To take  be scaly defined as  characterized as  characterized as | Duccho Any Feeding Poldems (5)     Food parteneous an:     Food dulkes an:       Umg a Double     0     0       Umg a Double     0     0       Umg a Double     0     0       Director Any Feeding Poldems     0       Director Any Feeding Poldems     0       Director Any Feeding Poldems     0       Director Any Feeding Poldems     0       Director Any Feeding Poldems     0       Director Any Feeding Poldems     0       Director Any Annual Freed     0       Director Any Annual Freed     0       Director Any Feeding Poldems     0       Director Any Feeding Poldems     0       Director Any Annual Freed     0       Director Any Feeding Poldems     0       Director Any Annual Freed     0       Director Any Annual Freed     0       Director Any Annual Freed     0       Director Any Annual Freed     0       Director Any Annual Freed     0       Director Any Annual Freed     0       Director Any Annual Freed     0       Director Annual Freed     0       Director Annual Freed     0       Director Annual Freeding     0       Director Annual Freeding     0       Director Annual Freeding     0       Director Annual Freedin | Does he oxids:<br>"Iters repeate hall as uterations?"<br>Redord connertly as yank questions?"<br>Redord connertly as yank questions?"<br>Budger on house to a connert as a class?"<br>Budger on house a class?"<br>Budger on house a class?"<br>Budger on h |
| Development<br>Sensory/Socia                                                                                                    | al History<br>I-Emotional                                                                                                    | Developmental History<br>Feeding                                                                                                    | Developmental History<br>Speech-Language                                                                                                    |

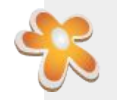

## **Pediatric History: Sub Tabs 4-7**

| Medical History: Please complete this History First                                                                                                    | :                                                                                                    | ← Medical History: Please complete this History First :                                                                                                    | ← Medical History: Please complete this History First                                                                                                    |
|----------------------------------------------------------------------------------------------------|----------------------------------------------------------------------------------------------------|----------------------------------------------------------------------------------------------------|----------------------------------------------------------------------------------------------------|
| RETRUCTORS For Prevent & Advanced dag Informationed company in Neural States (Second States) (Second States) ( | P Select forms on our Protein WathProof: "Process     P Set Support: "To Support the Support and Support To Support To Support | INSTRUCTIONS: For Prevents & Authorated Lagal Representatives completing New Patient terms on our Patient WeBPristsl "Please complete auch table on the Medical History form before you complete Patient From the Boyers." To advance through each table to the Medical History Conce Complete REXT button at the Judition of the Medical History Conce Complete REXT button at the Judition of the Medical History Conce Complete Rext of the Medical History Conce Complete Rext of the Medical History Conce Complete Rest Patients (Development History / Delivery Estibuling Birth Medicalism/Allergies Into/Procedures Medical Conditions Developmental History Medical Environment Equipment Theory/School History (Delivery School Environment Egypting Birthe Environment Equipment Theory/School History (Delivery School History)                                                                                              | NSTRUCTONS for Parents & Authorized Legal Representatives completing New Patient forms on our Patient WebProst: "Prease<br>complete each tao on the decisial failory true before you complete Patient forms to ta Sprace." To advance through cash take, click the<br>Section of the sub-tank of the tables of the sub-tank of the sub-tank on the right to serve and device.<br>Employacy / Datway Eclosing Birth Medication/Airroges Tables/Procedures Medical Conditions<br>MedicaPary Sensory/Social-Endoted Faceling Speech-Language. Itanie Environment: Equipment: TheresySchool Matery                                                                                                    |
|                                                                                                    |                                                                                                    |                                                                                                    |                                                                                                    |
|                                                                                                    | Type of home       Single Level Kome       2 Level Kome       Group Kome       Group Kome       Other       Group Kome       Other       Accessbilly       Stars to get Kits Home       Handbar?       Builts Nume       Handbar?       Builts Nume       Handbar?       Builts Nume       Builts Nume                                                                                                    | Fequipment       Used at home       Used at home       Used at home         In scots       In scots       In scots       In scots         Wahar       In scots       In scots       In scots         Marvail Wheekshar       In scots       In scots       In scots         Marvail Wheekshar       In scots       In scots       In scots         Marvail Wheekshar       In scots       In scots       In scots         Do you careed y scotsman home program with the chief? (ar, stretcher, stocking, set)       Vet       No         To you careed y scotsma home program with the chief? (ar, stretcher, stocking, set)       Vet       No         Bo active brooked is any community groups or agonts activities?       Yet       No         Is the active brooked is any community groups or agonts activities?       Yet       No         Is the active brooked is any community groups or agonts activities?       Yet       No | Ocade in Barcel         •         Ware           Does your ohd have an PSP7         Yes         No         Does your ohd have an PSP7         Yes         No           Does your ohd have an PSP7         Yes         No         No         No         Does your ohd have an PSP7         Yes         No         No           Has your dhit had a psychologial or macroprojectogial outwards concepts         No         No         No         No           Please micrical all hat gop/         Type         Balava         No         No         No         No           Please micrical all hat gop/         Type         Balava         No         No         No         No           Balavant Therapy         0         0         0         0         0         0         0         0         No         No |
| Developn<br>Home E                                                                                                    | nental History<br>Environment                                                                                                    | Developmental History<br>Equipment                                                                                                    | Developmental History<br>Therapy/School History                                                                                                    |
|                                                                                                    |                                                                                                    | Last Ste                                                                                                    | Click to Save and Close History Once Complete                                                                                                    |

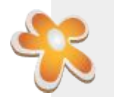

# Patient Dashboard: How to Complete Profile

- 1. **Review** Your Child's Personal Information for Correctness.
- 2. If incorrect, Message Us with correction.
- 3. Patient phone numbers **should be blank** because our patients are minors and do not receive calls or texts from our office.
- 4. All contact updates will be done on *Contact Info tab* for the **Authorized Representative: Adult Caregiver/Parent.**

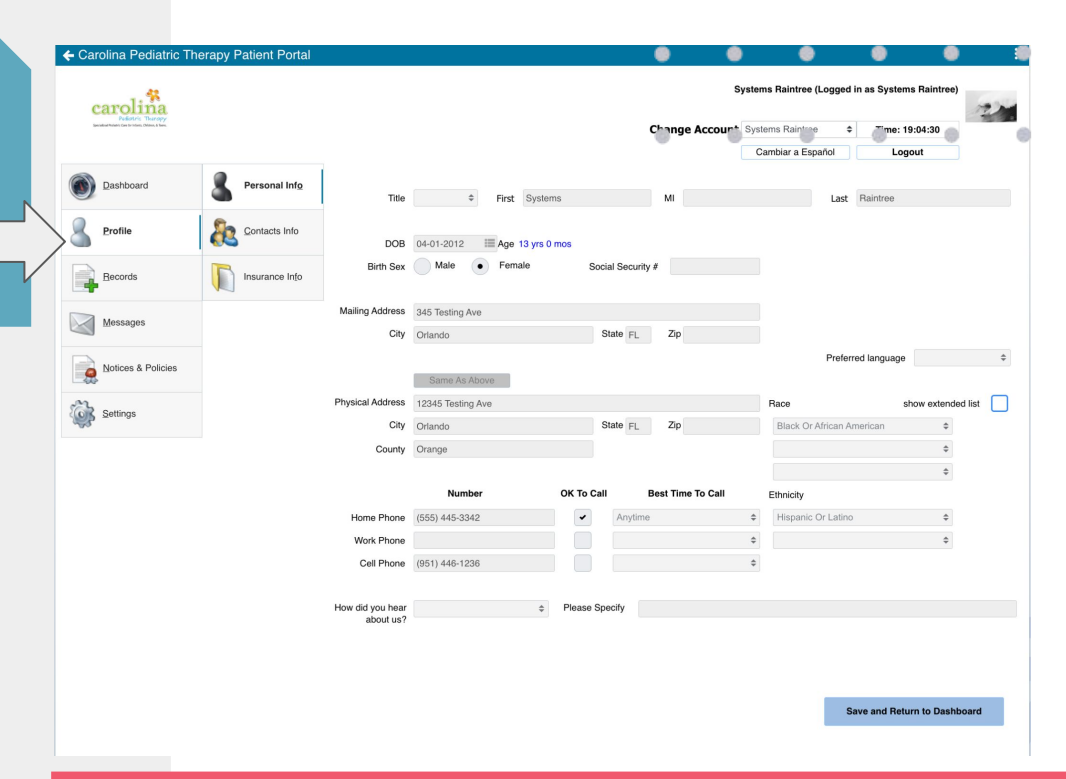

#### \*Profile Tab: Personal Info Sub Tab

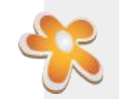

# Patient Dashboard: How to Review & Update Contact Info

- 1. **Review** Registered Contacts.
- 2. **Message** the office to update any contact information for Registered Contacts
- 3. Review and add/update:
  - a. Referring Doctor
  - b. Primary Care Physician
  - c. Emergency Contact
  - d. Any Additional Contacts
- 4. Once Added, select **SAVE and Return to Dashboard** button

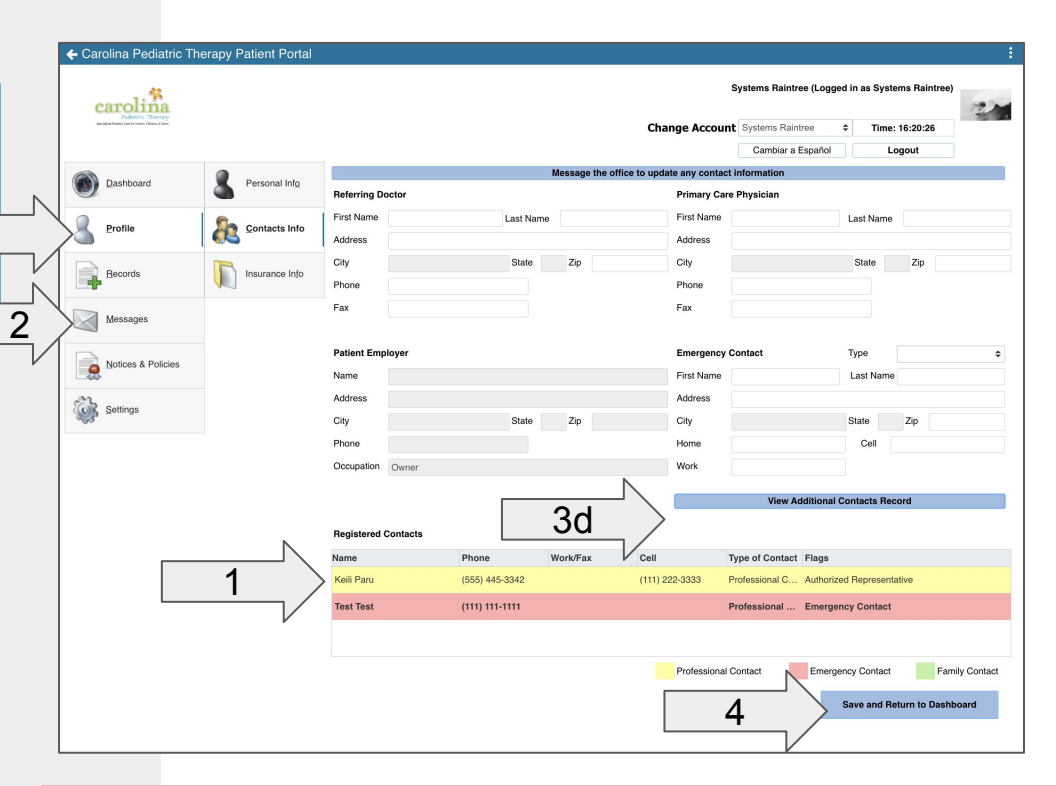

#### \*Profile Tab: Contact Info Subtab

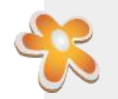

# Patient Dashboard: How to Add Other Contacts

- 1. Add additional contact persons here.
- 2. Add anyone who may bring your child to therapy other than you.
  - a. Include address
  - b. Include cell phone
  - c. Include email address
  - d. Mark as Authorize Representative
  - e. Emergency Contact
- 3. Once added all additional contacts, select **SAVE** button.

|      | - Contacts                                           |                              |                   |                   | :         |
|------|------------------------------------------------------|------------------------------|-------------------|-------------------|-----------|
|      | Contact 1 Contac                                     | t 2 Contact 3 Contact 4 Cont | act 5 Contact 6 C | ontact 7          |           |
|      | <ul> <li>Contact Type</li> <li>First Name</li> </ul> | Contact Additionals Test M   | Last Name         | ¢                 |           |
|      | Address                                              |                              |                   |                   |           |
|      | Address 2 City                                       |                              | State             | Zip               |           |
|      |                                                      | Number                       | OK To Call        | Best Time To Call | Preferred |
|      | Home Phone                                           | (111) 111-1111               |                   | ÷                 |           |
|      | Work Phone                                           |                              |                   | ÷                 |           |
|      | Cell Phone                                           |                              |                   | ÷                 |           |
| 20   | Email Address                                        |                              |                   |                   |           |
| 2d/e | Authorized Repr                                      | resentative Prefer<br>tact   | red language      | ¢                 |           |
| F    |                                                      | Pa                           | tient Information |                   |           |
|      | Patient Systems                                      | Raintree MR # 0000           | 002               | DOB 04-01-12      | Age 13    |
|      | 3                                                    |                              | Save              |                   |           |
| Pr   | ofile                                                | Tab: <b>Cont</b>             | act In            | <b>fo</b> Subtal  | 0         |

6

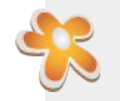

# Patient Dashboard: How to Add & Update Insurance Info

- 1. Review your Primary & Secondary Insurance Information by clicking the tabs
- 2. **Message** the office to update insurance info
- 3. Upload front & back of insurance card for all insurance policies that cover your child

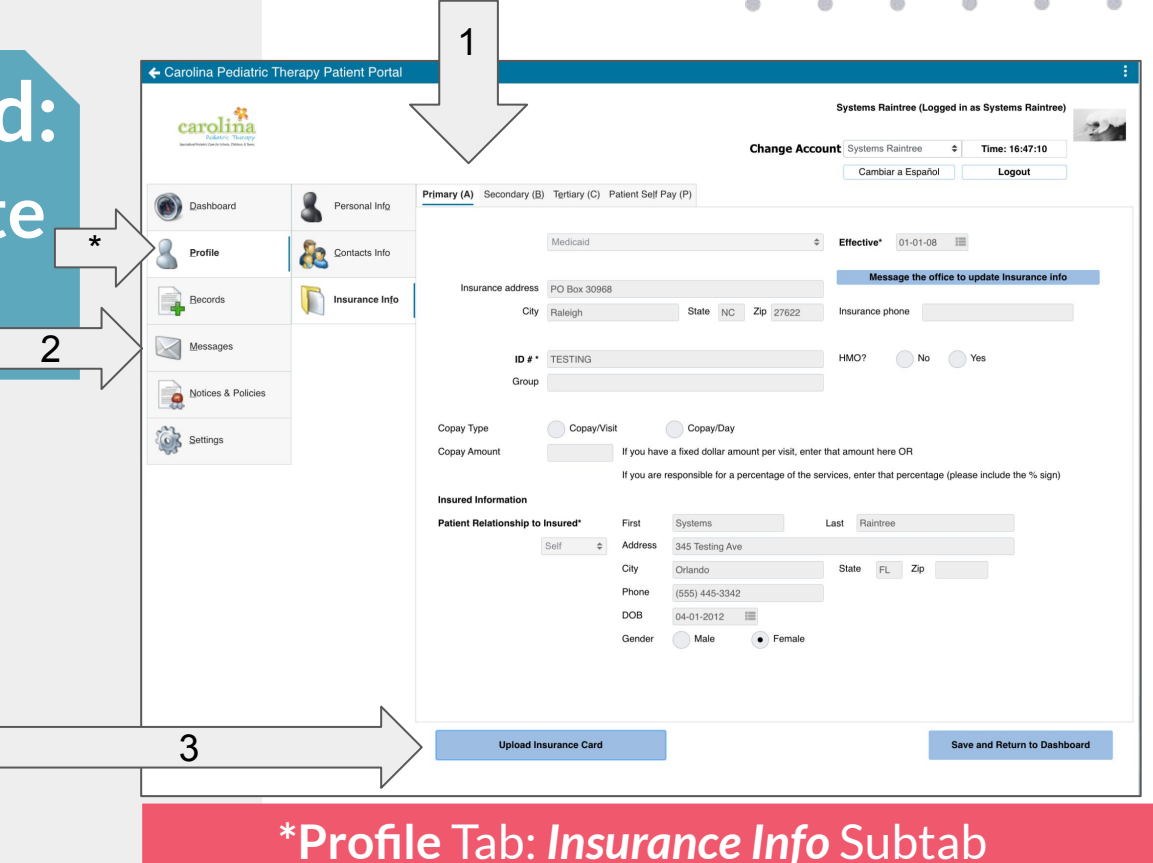

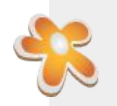

# Patient Dashboard: How to Upload Card

- 1. Select Upload Insurance Card button
- 2. Secure Message will open
- 3. Select Upload button
- 4. Browse to select Card image
- 5. Select Category dropdown
  - a. "Insurance Card Front"
- 6. Select Add Another Upload button
- 7. Browse to select Card image
- 8. Select Category dropdown
  - a. "Insurance Card Back"
- 9. Select Send Message button

# Your card will be sent directly to your child's patient chart!

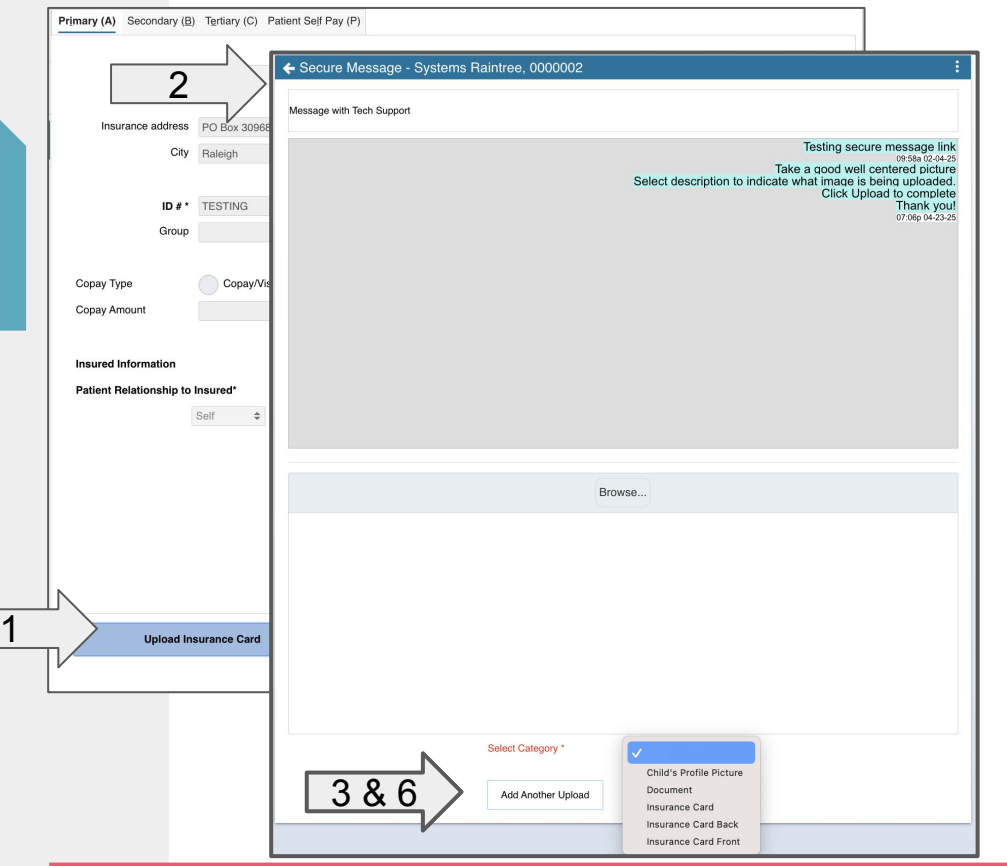

#### Profile Tab: Insurance Info Subtab

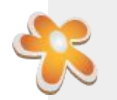

### Patient Dashboard: How to Upload Documents

2

- 1. Select **Open Secure Message and Upload Documents** button
- 2. Secure Message will open
- 3. Select **Upload** button
- 4. Browse to select a document
- 5. Select Category dropdown
- 6. Select Send Message button

Your document will be sent directly to your child's patient chart!

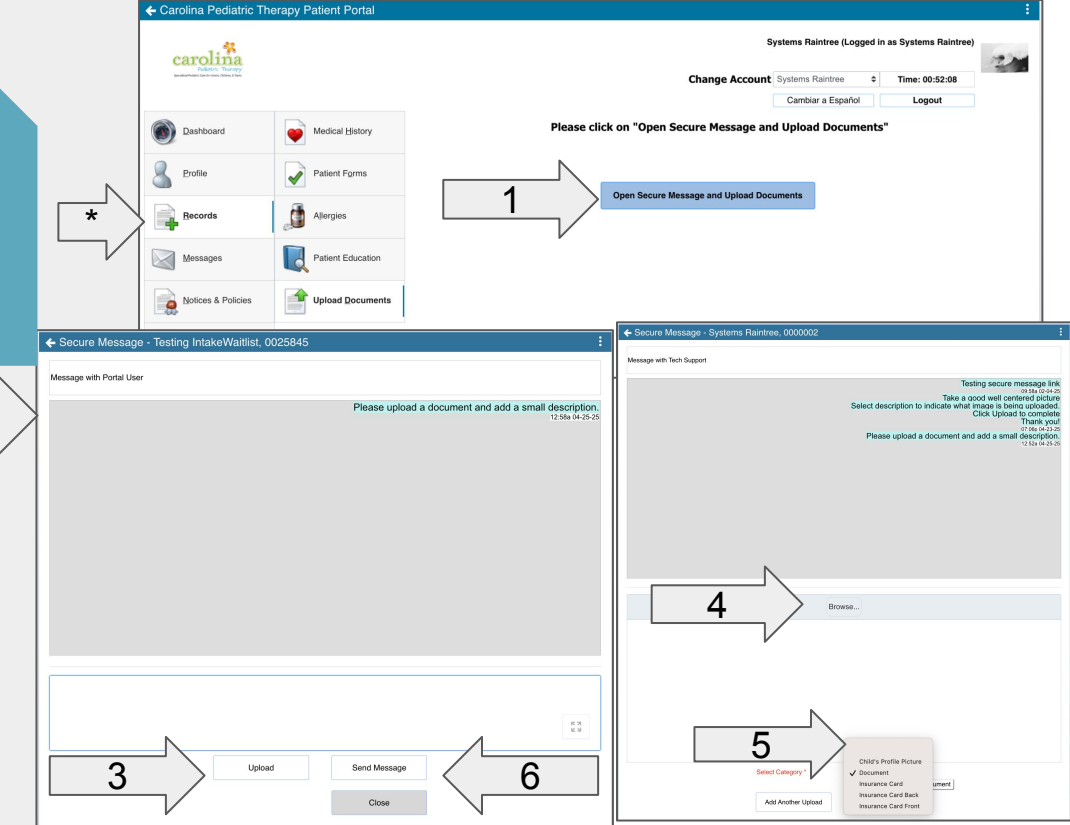

#### \*Records Tab: Upload Documents Subtab

# Thank you!

Please reach out to us with any questions! 828-670-8056

#### www.carolinapeds.com

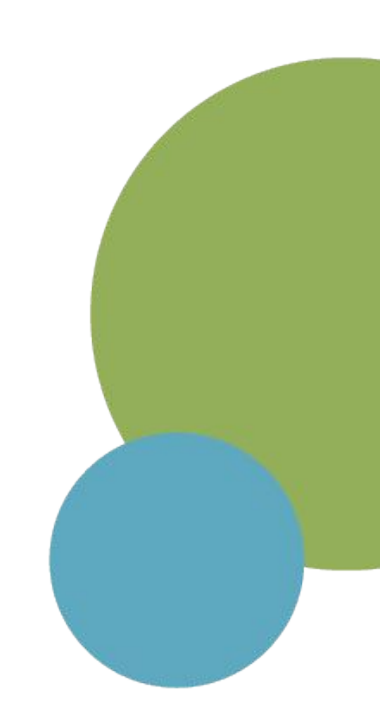

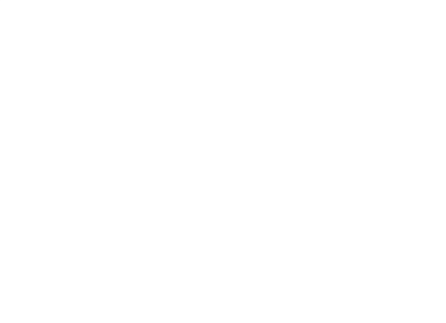

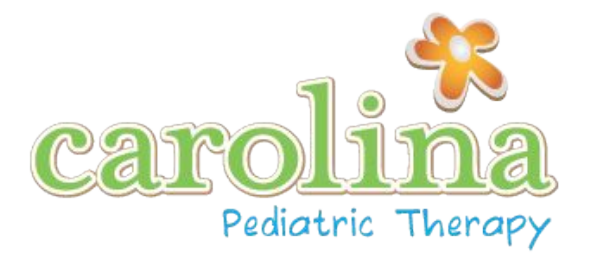